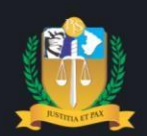

# Poder Judiciário do Estado de Sergipe

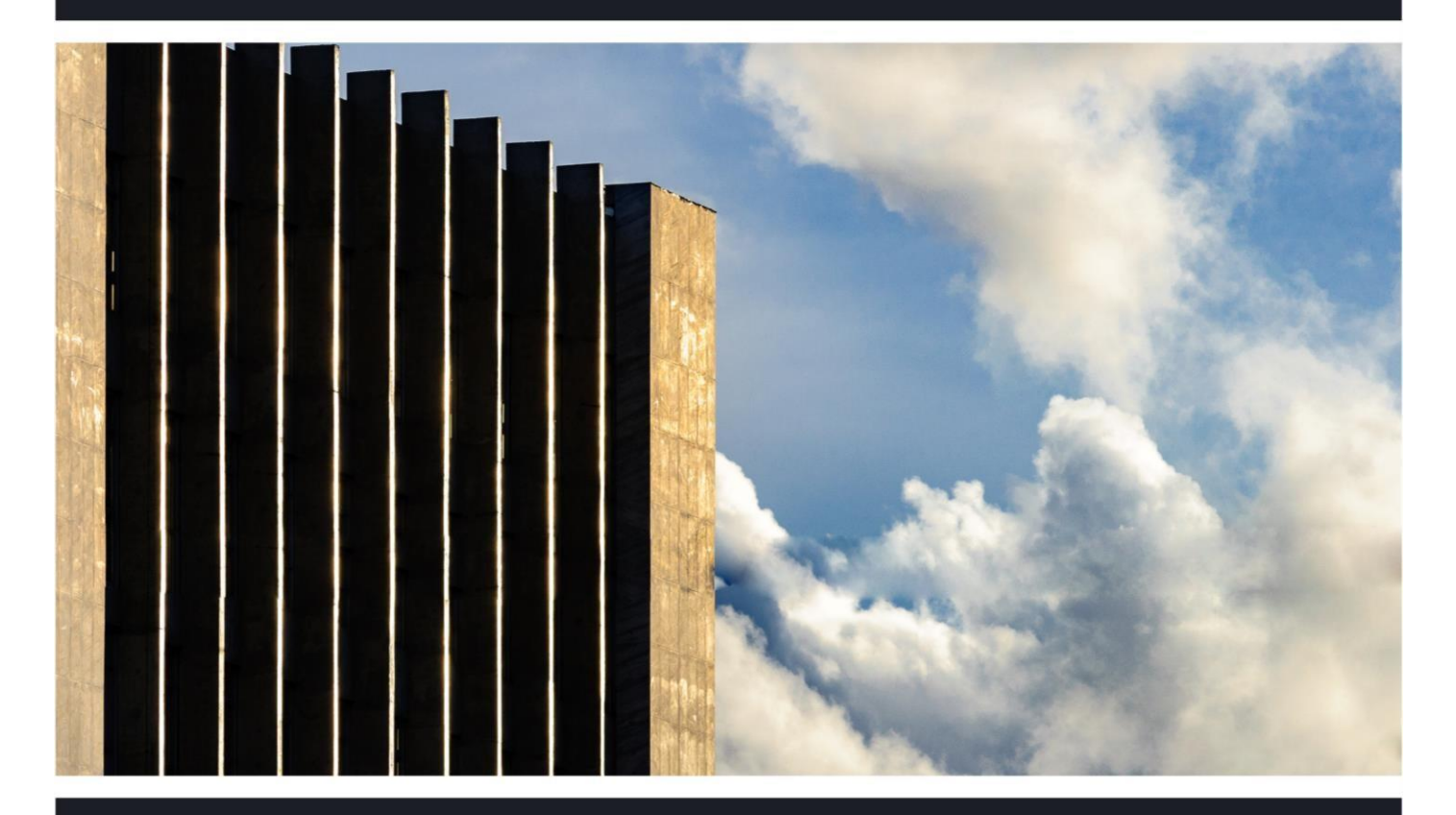

#### CADASTRO DE PARTES PROCESSUAIS - SECRETARIA

Alterações no módulo da Secretaria SEI 0029296-42.2019.8.25.8825

Aracaju, setembro de 2020

**PRESIDENTE** Des. Osório de Araújo Ramos Filho

VICE-PRESIDENTE Des. Alberto Romeu Gouveia Leite

**CORREGEDORA-GERAL** Desª Elvira Maria de Almeida Silva

#### DESEMBARGADORES

Des. Roberto Eugenio da Fonseca Porto Des. Luiz Antônio Araújo Mendonça Des. Cezário Siqueira Neto Des. Edson Ulisses de Melo Des. Ricardo Múcio Santana de Abreu Lima Des. José dos Anjos Des. Ruy Pinheiro da Silva Desª Iolanda Santos Guimarães Des. Diógenes Barreto Desª Ana Lúcia Freire de Almeida dos Anjos

DiretoriadeModernizaçãoJudiciária

Daniel Vilanova Batalha

Divisão Cível Alice Emanuela de Oliveira Santos

> Divisão Criminal ThiagoPortoMorais

Divisão de Juizados Especiais Luciana Guerra Gonçalves

**Divisão de 2º Grau** Igor Eduardo Matos Melo de Carvalho

> Eaboração Divisão Cível

# Composição do Tribunal

(Biênio 2019-2020)

### Sumário

| ١.   | Apresentação                                                         | 5   |
|------|----------------------------------------------------------------------|-----|
| II.  | Adicionar nova parte                                                 | 5   |
| III. | Alterar dados da parte                                               | .10 |
| IV.  | Incluir ou excluir representante da parte                            | .11 |
| V.   | Pesquisa de Parte em Consultas processuais – Critérios de Relevância | .12 |

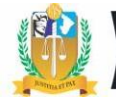

### Controle de versões

| DATAS         | ALTERAÇÕES        |
|---------------|-------------------|
| Setembro/2020 | <u>2º Versão.</u> |

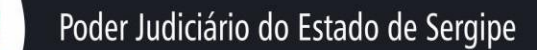

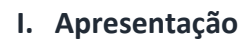

A página de alteração do cadastro da parte da Secretaria do Sistema de Controle Processual – SCPv sofreu alterações objetivando melhorar e ampliar o levantamento de indicadores sociais sobre partes com ações ajuizadas no Poder Judiciário de Sergipe, em cumprimento a resolução nº 287/2019 do Conselho Nacional de Justiça – CNJ. Foram acrescentados novos campos e alterado o seu layout, a exemplo de renda bruta familiar, cor/raça autodeclarada, etnia, idioma, etc.

#### Menu do SCPv: 'Secretaria>>Processo>> Alteração'.

| 🚊 https://homo    | ologacao.tjse.jus.br                                 | 🗙 🏨 TJSE - Sistema de Controle Pro 🗙 🏨 Portal S                                        | El × SEI - Processo                                      | X G leiaute em inglês - Pesquisa                                                                             | Gc 🗙 📗               | +                                                        | -                                        | ٥                                                                                                    | ×                             |
|-------------------|------------------------------------------------------|----------------------------------------------------------------------------------------|----------------------------------------------------------|----------------------------------------------------------------------------------------------------|----------------------|----------------------------------------------------------|------------------------------------------|----------------------------------------------------------------------------------------------------|-------------------------------|
| ← → C             | homologad                                            | cao.tjse.jus.br/pgrau/principal.wsp?                                                   |                                                          |                                                                                                    |                      | (                                                        | Q 1                                      | t 👸                                                                                                    | ) ÷                           |
| AGINA PRINCIPAL R | TEMA DE CO<br>MARA CÍVEL DE AR<br>RECEPÇÃO SECRETARI | NTROLE PROCESSUAL<br>acaju<br>a gasznete koriztoranento consultas assinatura de docume | ITOS ESTATÍSTICAS ACENTES DE PROTEÇÃO SERVIÇOS SUPORTE C | ELIA<br>126 -<br>ARTÓRIO EXTRAJUDICIAL SAIR                                                                  | NA DE JE<br>26° VARA | SUS SOUZA (HOM<br>CÍVEL DE ARAC<br>QUINTA-FEIRA<br>Chrom | DLOGACA<br>AJU (19<br>, 02 de<br>e 83 (W | (0.TJSE.:<br>01.186.14<br>01.186.14 | JUS.BR)<br>41.105)<br>de 2020 |
| Partes:           |                                                      |                                                                                        |                                                          |                                                                                                    |                      |                                                          |                                          |                                                                                                    | *                             |
|                   |                                                      |                                                                                        |                                                          |                                                                                                    |                      | 2+                                                       |                                          |                                                                                                    |                               |
|                   | Mostrando 10                                         | partes por página                                                                      |                                                          | Pesquisar                                                                                                    |                      |                                                          |                                          |                                                                                                    |                               |
|                   | Tipo 👘 🏌                                             | Parte                                                                                  | Endereço 11                                              | Representante(s)                                                                                             | †1                   | Ações ↑↓                                                 |                                          |                                                                                                    |                               |
|                   | Requerente                                           | 1978844 ROSANGELA CONCEICAO DA SILVA                                                   |                                                          | Advogado: BÁRBARA SANTANA E<br>ANDRADE (OAB: 10285/SE)<br>Advogado: MÔNICA MARIA<br>RODRIGUES (OAB: 5674/SE) | DE                   | ×                                                        |                                          |                                                                                                    |                               |
|                   | Requerido                                            | 11950 JOSE RUBENS DA SILVA                                                             | AV. JOSE ZUKMEN, Nº, 91, , , AMERICA, ARACAJU, SE,       |                                                                                                    |                      | /<br>×                                                   |                                          |                                                                                                    | 1                             |
|                   | Mostrando pág                                        | ina 1 de 1                                                                             |                                                          | Pre                                                                                                    | evious               | 1 Next                                                   |                                          |                                                                                                    |                               |
|                   |                                                      |                                                                                        |                                                          |                                                                                                    |                      |                                                          |                                          |                                                                                                    |                               |

#### Figura 1

| BOTÕES         | FINALIDADE                                                   |
|----------------|--------------------------------------------------------------|
| <b>&amp;</b> + | Adicionar nova parte ao processo.                            |
| <b>B</b>       | Editar parte. Alterar dados da parte cadastrada no processo. |
| ×              | Excluir parte.                                               |

#### II. Adicionar nova parte

A nova página de alteração continuou com formato semelhante a anterior, a diferença básica está na alteração da ordem de procedimentos realizados pelo usuário, a exemplo do

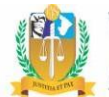

## Poder Judiciário do Estado de Sergipe

campo de endereço que é exibido nesta página e não na página de cadastro de parte. Esta alteração visou permitir que o usuário visualize, de imediato, o endereço vinculado ao processo e demais cadastrados na base de dados do TJSE. Para cadastrar novo endereço, o usuário terá que clicar no botão **'Editar Cadastro'**, final da página, conforme explicado no <u>tópico 3</u> abaixo.

**Funcionalidades:** Inserir partes mais utilizadas, alterar tipo de parte (requerente, requerido, etc), pesquisar nova parte para adicionar ao processo, alterar o representante da parte (advogado).

| Adicionar Parte        |    |      |          |    |                 | ×      |
|------------------------|----|------|----------|----|-----------------|--------|
| Partes Mais Utilizadas |    |      |          |    |                 |        |
| Selecione              |    |      |          |    |                 | ~      |
| Tipo                   |    |      | CPF/CNPJ |    |                 |        |
| Selecione              |    | ~    |          |    |                 | Q      |
| Nome                   |    |      |          |    | 🗆 Criança/Adole | scente |
|                        |    |      |          |    |                 | Q      |
| Endereço               |    |      |          |    |                 |        |
| Selecione              |    |      |          |    |                 | ~      |
| Representantes         |    |      |          |    |                 | 2+     |
| Atuação                | t↓ | Nome |          | î↓ | Ações           | ţ↑     |

Figura 2

Para adicionar nova parte, se faz necessário o usuário realizar a pesquisa de parte no banco de dados do TJSE. Foram acrescentados novos filtros de pesquisa de parte, tais como: *alcunha, nome do pai, da mãe.* 

| Poder Judiciário do Es                                                                    | tado de Sergipe                                                                                                    |                                                                         |                      |
|-------------------------------------------------------------------------------------------|----------------------------------------------------------------------------------------------------|-------------------------------------------------------------------------|----------------------|
| <u> <u> </u> <u> </u> <u> </u> <u> </u> <u> </u> <u> </u> <u> </u> <u> </u> <u> </u> </u> | Parte 🗙 🏨 Portal SEI 🛛 🗙 🔤 SEI - Processo                                                                                                    | X 🛛 🕄 (1) WhatsApp X 🔷 🔾 Gisco Webex Meet X 🕇                           | - 0                  |
|                                                                                           | consultaParte.wsp?tmp.nome=MARIA%20JOSE&tmp.f                                                                                                    | IgResponsavel=N                                                         | ବ 🕁 🍈                |
|                                                                                           | Pesquisa de Par                                                                                                    | te                                                                      |                      |
| Básico Identificadores Documentos<br>Nome da Parte                                        | Foram encontrados <b>33784</b> resultados, mas some refinar a pesquisa.                                                                                                    | nte 100 serão exibidos. Caso a parte não esteja nesta lista, informe ou | ros dados que possam |
| MARIA JOSE                                                                                | Mostrar 5 🗸 partes                                                                                                    | Pesquisa                                                                |                      |
| Alcunha                                                                                   | Parte                                                                                                    |                                                                         | t∔ <b>Ação</b> t∔    |
| Nome do pai                                                                               | Test         MARIA JOSE DOS SANTOS           Image: Constraint of the second second | 🚥 -<br>📧 1526856<br>🚾 LAURA DOS SANTOS                                  | VINCULAR<br>EDITAR   |
| Nome da mãe NOVA PARTE PESQUISAR                                                          | 769         MARIA JOSE SANTOS           III -         -           III 00114870543         INÃO INFORMADO                                                                                                    | 🚥 -<br>163 544.315<br>1041 MARIA ANITA SANTOS                           | VINCULAR<br>EDITAR   |
| Filtros Utilizados                                                                        | 2845 MARIA JOSE DOS SANTOS<br>-<br>C 58878807591<br>M Manoel Antonio dos Santos                                                                                                    | دیں -<br>دو 1431182<br>معرد Maria Francisca Santos                      | VINCULAR<br>EDITAR   |
| Nome da Parte 🗙                                                                           | 7224         MARIA JOSE DE JESUS           I         -           I         06128068553           III         NÃO INFORMADO                                                                                                    | ette -<br>ette 902149<br>ette Maria Olga de Jesus                       | VINCULAR<br>EDITAR   |
|                                                                                           |                                                                                                    |                                                                         |                      |

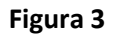

| BOTÕES     | FINALIDADE                                                                                                    |
|------------|----------------------------------------------------------------------------------------------------|
| PESQUISAR  | Pesquisar de parte.                                                                                                    |
| VINCULAR   | Vincular parte pesquisada.                                                                                                    |
| EDITAR     | Editar dados da qualificação da parte pesquisada.                                                                                                    |
| NOVA PARTE | Botão para cadastrar nova parte ao processo.<br>Procedimento necessário após a pesquisa de parte,<br>quando verificado que seu nome não consta na base<br>de dados do TJSE. |

#### Cadastro de Nova Parte. Aba: Básicos

Na aba '<u>Básicos</u>' (figura abaixo), foram acrescentados novos campos de inserção de dados de qualificação da parte, a exemplo de **nome social**, para exibição nas páginas de consultas e movimentações processuais (dados do processo).

Ressalte-se que não será permitido alterar no sistema o nome da parte na base de dados do TJSE, restrição já realizada na página antiga de cadastro de parte do SCPv, conforme normativo da Corregedoria. Assim, este procedimento continuará sendo realizado somente pelo Escrivão/Diretor de Secretaria através de menu próprio do SCPv.

## Poder Judiciário do Estado de Sergipe

| • •••••••••••••••••••••••••••••••••••• |                                           |                                      |                                  |                   |
|----------------------------------------|-------------------------------------------|--------------------------------------|----------------------------------|-------------------|
| → C  homologacao.tjse.jus.br/pgra      | u/consultas/parte/cadastroParte.wsp?tmp.o | peracao=EDICAO&tmp.codParte=37261888 | &tmp.numProcesso=201712600299    | ० 🕁 🌀             |
| 3ásicos Documentos Telefones Endereço  | is                                        |                                      | 0                                | DESFAZER 🖺 SALVAR |
| digo da Parte                          | RJI                                       |                                      | Tipo de Pessoa*                  |                   |
| 726188                                 |                                           |                                      | Física                           |                   |
|                                        |                                           |                                      |                                  |                   |
| IOMEAÇÃO                               | BÁSICO                                    | INDICADORES SOCIAIS                  | FILIAÇÃO                         |                   |
| lome*                                  | Sexo*                                     | Renda Bruta Familiar                 | Tipo Nome                        |                   |
| RHUAN CARLOS SILVA MORAIS              | Masculino 🗸                               | ~                                    | Selec 💙                          | ADICIONAR         |
| lcunha                                 | Data de Nascimento                        | Cor/Raça (autodeclarada)             |                                  |                   |
|                                        |                                           | ~                                    | Mostrar 5 🗸 ascendentes Pesquisa |                   |
| Possui Nome Social?                    | Email                                     |                                      | Tipo 11 Ascendente               | 1↓ Ação 1↓        |
| ⊃Sim ● Não                             |                                           |                                      | Nenhum ascendente cadastrado     |                   |
| lome Social                            |                                           |                                      |                                  | ntorior Dróvimo   |
|                                        |                                           |                                      | Mostrando 0 a 0 de 0 ascendentes |                   |
|                                        |                                           |                                      |                                  |                   |
| DRIGEM                                 |                                           | COMPLEMENTARES                       |                                  |                   |
|                                        |                                           |                                      |                                  |                   |

#### Figura 4

Observação: Os campos com asteriscos são obrigatórios.

Atenção! Quaisquer tipos de alterações realizadas na página de cadastro de parte, não importa a aba utilizada, o usuário deverá clicar no botão superior da tela denominado: **'SALVAR'.** 

#### Cadastro de Nova Parte. Aba: Documentos

| Cadastro de Pa | 'arte - Google Ch | irome       |                          |                       |                 |                   |            |                                  | -               |        |
|----------------|-------------------|-------------|--------------------------|-----------------------|-----------------|-------------------|------------|----------------------------------|-----------------|--------|
| homologad      | cao.tjse.jus.br/  | pgrau/consi | ultas/parte/cadastroPart | e.wsp?tmp.operacao=C/ | ADASTRO         |                   |            |                                  |                 |        |
| Básicos D      | Documentos        | Telefones   | Endereços                |                       |                 |                   |            |                                  | C REINICIAR     | SALVAR |
| CPF            |                   |             | RG                       |                       |                 |                   | PASSAPORTE |                                  |                 |        |
| Número         |                   |             | Número                   | Data de Expedição     | Órgão Expedidor | UF da Expedição   | Número     |                                  | País            |        |
|                |                   |             |                          |                       |                 | Selecione 👻       |            |                                  | Selecione       | ~      |
| CTPS<br>Número |                   | Série       | UF<br>Selecion           | Ê                     | ~               | TÍTULO DE ELEITOR |            | Zona                             | Seção           |        |
| СИН            |                   |             |                          |                       |                 | RESERVISTA        |            |                                  |                 |        |
| Número         |                   |             | Categoria                |                       |                 | Número            |            |                                  |                 |        |
|                |                   |             |                          |                       |                 |                   |            |                                  |                 |        |
|                |                   |             |                          |                       |                 |                   |            |                                  |                 |        |
|                |                   |             |                          |                       |                 |                   |            |                                  |                 |        |
|                |                   |             | -                        |                       |                 |                   |            |                                  | 00              | 37     |
|                | gite aqui para    | a pesquisar | Q İ                      | श 📀 📃 🛛               | <u> </u>        | 💌 💆 🦉 🔍           | 6          | <mark>7%</mark> ↓ ⊀ <sup>8</sup> | へ 空 🐔 🖓 🗤 03/07 | /2020  |

Figura 5

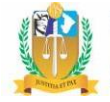

#### Cadastro de Nova Parte. Aba: <u>Telefones</u>

| Cadastro de Parte - Google Cł | nrome        |                                 |               |          |                 |         |     |     |                     | -                |         | ×      |
|-------------------------------|--------------|---------------------------------|---------------|----------|-----------------|---------|-----|-----|---------------------|------------------|---------|--------|
| homologacao.tjse.jus.br/      | /pgrau/consu | ltas/parte/cadastroParte.wsp?tr | mp.operacao=C | ADASTRO  |                 |         |     |     |                     |                  |         |        |
|                               |              |                                 |               |          |                 |         |     |     |                     |                  | SALV    | VAR    |
| Básicos Documentos            | Telefones    | Endereços                       |               |          |                 |         |     |     |                     |                  |         |        |
| TELEFONES                     |              |                                 |               |          |                 |         |     |     |                     |                  |         |        |
| Тіро                          |              |                                 | Número        |          |                 |         |     |     |                     |                  |         |        |
| Selecione                     |              | Ý                               |               |          |                 |         |     |     |                     |                  |         |        |
|                               |              |                                 |               |          |                 |         |     |     |                     |                  | ADICION | AR     |
| Mostrar 5 🗸 telefo            | nes          |                                 |               |          |                 |         |     |     | Pesqu               | isa              |         |        |
| Тіро                          |              |                                 | †↓            | Telefone |                 |         |     |     |                     |                  | Ação 🕄  |        |
|                               |              |                                 |               | Nenh     | um telefone enc | ontrado |     |     |                     |                  |         |        |
| Mostrando 0 a 0 de 0 tele     | fones        |                                 |               |          |                 |         |     |     |                     | Anterior         | Próximo | ,      |
|                               |              |                                 |               |          |                 |         |     |     |                     |                  |         |        |
|                               |              |                                 |               |          |                 |         |     |     |                     |                  |         |        |
|                               |              |                                 |               |          |                 |         |     |     |                     |                  |         |        |
|                               |              |                                 |               |          |                 |         |     |     |                     |                  |         |        |
|                               |              |                                 |               |          |                 |         |     |     |                     |                  |         |        |
|                               |              |                                 |               |          |                 |         |     |     |                     |                  |         |        |
| O Digite aqui para            | a pesquisar  | Q Ħ                             | 🤉 🗔 🛛         | L 💼      | 0               | vi 6    | ۆ 🥥 | 70% | к <sup>р</sup> ~ чо | 。<br>[[] 小》 02/( | 9:41    | $\Box$ |
|                               |              |                                 |               |          |                 |         |     |     |                     | 02/0             |         |        |

Figura 6

#### Cadastro de Nova Parte. Aba: Endereço

| homologacao.tjse.jus.br/pgrau/consultas/parte/ca Básicos Documentos Telefones Endereços | dastroParte.wsp?tmp.operacao=C | ADASTRO                    |           |               |          | SALVA   |
|-----------------------------------------------------------------------------------------|--------------------------------|----------------------------|-----------|---------------|----------|---------|
| Básicos Documentos Telefones Endereços                                                  |                                |                            |           |               |          | SALVA   |
|                                                                                         |                                |                            |           |               |          |         |
| NDEREÇO                                                                                 |                                |                            |           |               |          |         |
| Tipo CEP                                                                                | Logradouro                     |                            | Número    | Bairro        |          |         |
| Selecione V                                                                             |                                |                            |           |               |          |         |
| Complemento                                                                             |                                | País                       | UF        | Município     |          |         |
|                                                                                         |                                | Selecione 🗸                | Selecione | ✓ Q Selecione |          |         |
| Mostrar 5 v endereços                                                                   | 11 1                           | - de                       |           | Pes           | quisa    | Acies † |
|                                                                                         | Logr                           | adouro                     |           | Numero        | 1+       | Ações   |
|                                                                                         |                                | Nenhum endereço encontrado |           |               |          |         |
| Mostrando 0 a 0 de 0 endereços                                                          |                                |                            |           |               | Anterior | Próximo |

Figura 7

**Atenção!** Após alteração do endereço da parte, será necessário o usuário voltar para a página inicial (figura 2) e vincular o novo endereço da parte ao processo.

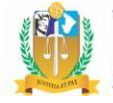

#### III. Alterar dados da parte

O procedimento para alteração de dados da parte é realizado na página inicial (figura 1 acima), clicando no botão '**Editar Parte'** (cor amarela). É exibida uma segunda tela, onde o usuário deverá clicar no '**Editar Cadastro'** (cor cinza). Finalmente, é exibida a página de cadastro de parte, com respectivas abas, explicadas e exibidas nas figuras 4 a 7 acima.

| SISTEMA DE     | CONTROLE PROCESSUAL                                  |                                                       | ELIANA IN<br>121 Jan V                                                                                       | ATTAC ADDIDG CHEM |   |
|----------------|------------------------------------------------------|-------------------------------------------------------|----------------------------------------------------------------------------------------------------|-------------------|---|
| ana amerika sa | FINEN GARDNETS MORTHWARDON EDWINE, IN ADDITION OF BE | conterna antertaricas accerta de perreção acenção ace | urre " glarvinise partas moto tas" date                                                                      |                   |   |
| Mostrande      | 10 8 partes por página                               |                                                       | Pesquisar                                                                                                    | •                 | 1 |
| Tipo           | 1 Parte                                              | Endereço                                              | Representante(s)                                                                                             | Ações             |   |
| Requere        | ne (197566) ROSANGELA CONCEICAO DA SILVA             |                                                       | Advogado: BÁRBARA SANTANA DE<br>ANDRADE (OAB: 10285/5E)<br>Advogado: MÖNICA MANA<br>RODRIGUES (OAB: 5674/5E) | 2                 | < |
| Requerio       | JOSE RUBENS DA SILVA                                 | AV. JOSE ZUKMEN, Nº, 91, . , AMERICA, ARACAJU, SE     |                                                                                                    | 2                 |   |
|                |                                                      |                                                       |                                                                                                    |                   |   |

Figura 7

| Тіро              |                        | CPF/CNPJ    |           |              |        |
|-------------------|------------------------|-------------|-----------|--------------|--------|
| Requerente        | ~                      | 33776890525 |           |              |        |
| Nome              |                        |             |           | riança/Adole | scente |
| ROSANGELA CONCEIO | CAO DA SILVA           |             |           |              |        |
| Endereço          |                        |             |           |              |        |
|                   |                        |             |           |              | ~      |
| Representantes    |                        |             |           |              | 24     |
| Atuação 1↓        | Nome                   |             | ţŢ        | Ações        | ↑⊥     |
| Advogado          | BÁRBARA SANTANA DE AND | RADE        |           | ×            |        |
| Advogado          | MÔNICA MARIA RODRIGUES |             |           | ×            |        |
|                   |                        | - Fr        | DITAR CAD | ASTRO        | AIVAR  |
|                   |                        |             | MAR CAD   |              |        |

Figura 8

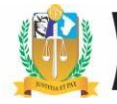

OBSERVAÇÃO: Para o tipo de parte 'INVENTARIADO', se cadastrada a data do óbito, o SCPv não obrigará o registro do endereço da parte, consequentimente, ela será registrada como '**falecida**' na consulta processual (grid 'Partes do Processo').

#### IV. Incluir ou excluir representante da parte

Novamente clicar no botão **'Editar Parte'** (cor amarela), da figura acima. Depois clicar no botão **'Adicionar Advogado'** (botão verde) da figura abaixo. Finalmente, nesta última tela, pesquisar e adicionar o advogado.

| Тіро           |        |                    | CPF/CNPJ |             |            |             |         |
|----------------|--------|--------------------|----------|-------------|------------|-------------|---------|
| Requerente     |        |                    | ·        | 33776890525 |            |             |         |
| Nome           |        |                    |          |             |            | riança/Adol | escente |
| ROSANGELA CO   | DNCEIC | AO DA SILVA        |          |             |            |             |         |
| Endereço       |        |                    |          |             |            |             |         |
| -              |        |                    |          |             |            |             | ~       |
| Representantes |        |                    |          |             |            | ~           |         |
|                |        |                    |          |             |            |             |         |
| Atuação        | ţ↑     | Nome               |          |             | †↓         | Ações       | ţ↑      |
| Advogado       |        | BÁRBARA SANTANA DE | AND      | RADE        |            | ×           |         |
| Advogado       |        | MÔNICA MARIA RODRI | GUES     |             |            | ×           |         |
|                |        |                    |          |             |            |             |         |
|                |        |                    |          |             | EDITAR CAD | ASTRO       | SALVAR  |

Figura 9

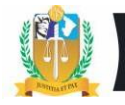

| Adicionar Advogado |          | ×         |
|--------------------|----------|-----------|
| Tipo de Atuação    |          |           |
| Selecione          |          | ~         |
| Nome               |          |           |
|                    |          | Q         |
| N° OAB             | Letra    | UF OAB    |
| Q                  | Seleci 🗸 | SE 🗸      |
|                    |          |           |
|                    |          | ADICIONAR |
|                    |          |           |

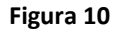

#### V. Pesquisa de Parte em Consultas processuais – Critérios de Relevância

Cada dado pessoal da parte cadastrado no SCPv recebe automaticamente um peso de relevância nas pesquisas realizadas pelo nome da parte nos sistemas do Tribunal de Justiça de Sergipe. Assim, a parte que possuir um somatório maior de pesos relacionados aos seus dados, será exibida no topo da lista de pesquisa de partes, facilitando assim sua identificação nas consultas processuais realizadas por usuários internos e externos. Por isto, é importante o usuário das Unidades Jurisdicionais inserirem o maior número de dados da parte após análise da documentação juntada ao processo judicial. Ver exemplos abaixo sobre os pesos de dados cadastrais, sob o critério de relevância:

Cada parte começa com peso inicial 0 (zero).

- **CPF**: 610
- **RJI**: 377
- Prontuário do SAP: 233 (divido pelo número de prontuários)
- **RJ**: 144